# Procedura per creare un'istanza con chiamate API

## Sommario

Introduzione Prerequisiti Requisiti Componenti usati Crea chiave API CCC Informazioni correlate

## Introduzione

In questo documento viene descritta la procedura per creare un'istanza in Cisco CloudCenter (CCC) con l'utilizzo delle chiamate API (Application Programming Interface).

# Prerequisiti

### Requisiti

Cisco raccomanda la conoscenza dei seguenti argomenti:

- Interfaccia Linux
- Ambienti di macchine virtuali
- CLI (Command Line Interface)

#### Componenti usati

Le informazioni di questo documento si basano sulle seguenti versioni software:

- CCC versione 4.x
- CloudCenter Management (CCM)
- Gestisci chiave di accesso API

Le informazioni discusse in questo documento fanno riferimento a dispositivi usati in uno specifico ambiente di emulazione. Su tutti i dispositivi menzionati nel documento la configurazione è stata ripristinata ai valori predefiniti. Se il sistema è attivo, valutare attentamente eventuali conseguenze derivanti dall'uso dei comandi.

# Crea chiave API CCC

Passaggio 1. Nell'interfaccia utente di CCM, selezionare Admin > Users > Manage API Key (se l'utente non dispone di una chiave, generarne una nuova).

| Manage API Key                                |                  |        |
|-----------------------------------------------|------------------|--------|
| Manage API Access Key for user "admin@cliqrte | ch.com"          |        |
| User Name<br>cligradmin                       |                  |        |
| Key<br>2713FBD37BEC607F                       |                  |        |
|                                               | Generate new key | Cancel |

Passaggio 2. Copiare la chiave, salvarla in un file di testo e fare clic su Annulla.

Passaggio 3. Creare un file con le informazioni sull'istanza, ad esempio api\_instance.json:

```
{
            "name": "m3.medium",
            "description": "General purpose(m3.medium)",
            "type": "m3.medium",
            "regionId": "1",
            "costPerHour": 0.07,
            "memorySize": 3840,
            "numOfCpus": 1,
            "numOfNics": 1,
            "localStorageCount": 1,
            "localStorageSize": 4,
            "supportsCuda": false,
            "supportsSsd": false,
            "supports32Bit": false,
            "supports64Bit": true,
            "supportsHardwareProvision": false
}
```

Passaggio 4. Identificare l'area cloud **Ammin> Cloud > Area**: https://<hosts>/v1/tenants/1/clouds/1/Regions/1/instanceTypes

Nota: Sostituire <host> con l'indirizzo CCM.

Passaggio 5. Dalla CLI, in cui si trova il file api\_instance.json, eseguire il comando:

```
curl -k -X POST -H "Accept: application/json" -H "Content-Type: application/json" \
-u cliqradmin:803D197EFFC9A527 "https://<host>/v1/tenants/1/clouds/1/regions/1/instanceTypes" \
--data @api_instances.json
```

Nota: Sostituire cliqradmin con l'utente. Sostituisci 803D197EFFC9A527 come chiave.

#### Sostituire api\_istaces.json con il file. Sostituire <host> con l'indirizzo CCM.

#### Se tutto va bene, l'output dalla CLI ha il seguente aspetto:

user\$ curl -k -X POST -H "Accept: application/json" -H "Content-Type: application/json" -u
cliqradmin:803D197EFFC9A527 "https://<hosts>0/v1/tenants/1/clouds/1/regions/1/instanceTypes" -data @api\_instances.json
output

{"id":"6","resource":"https://10.31.127.20/v1/tenants/1/clouds/1/regions/1/instanceTypes/6","nam
e":"db.m2.xlarge","description":"High-memory Extra Large DB

Instance", "type": "db.m2.xlarge", "regionId": "1", "costPerHour": 0.555, "memorySize": 17100, "numOfCpus
":2, "numOfNics": 1, "localStorageCount": 0, "localStorageSize": 420, "supportsCuda": false, "supportsSsd
":false, "supports32Bit": false, "supports64Bit": true, "supportsHardwareProvision": false}

#### Èpresente una nuova istanza nella GUI CCM:

| Instance Types |              | Add Instance Type Show 30 \$ per page Page 1 of 1 ( ) |               |  |
|----------------|--------------|-------------------------------------------------------|---------------|--|
|                |              |                                                       |               |  |
| db.m2.xlarge   | db.m2.xlarge | \$0.555/hr                                            | Edit   Delete |  |
| m1.large       | m1.large     | \$0.175/hr                                            | Edit Delete   |  |
| c3.2xlarge     | c3.2xlarge   | \$0.42/hr                                             | Edit Delete   |  |
| c3.4xlarge     | c3.4xlarge   | \$0.84/hr                                             | Edit Delete   |  |
| cr1.8xlarge    | cr1.8xlarge  | \$3.5/hr                                              | Edit   Delete |  |

## Informazioni correlate

- http://docs.cloudcenter.cisco.com/display/40API/Create+Cloud+Instance+Type
- Documentazione e supporto tecnico Cisco Systems